## Setting up OpenVPN Connect on Windows

Download OpenVPN for site https://openvpn.net/client-connect-vpn-for-windows/

| OpenVPN Client Connect For Wir x + - O                                                                                                    | ×          |
|----------------------------------------------------------------------------------------------------|------------|
| ← C 🗅 https://openvpn.net/client-connect-vpn-for-windows/ A <sup>N</sup> □, ☆ ♪ ♪ ⊕ 🔹                                                                                                    |            |
|                                                                                                    | a<br>+     |
| If you have an OpenVPN Access Server, it is recommended to                                                                                                    | -          |
| download the OpenVPN Connect client software directly from<br>your own Access Server, as it will then come pre configured for                                                             | <u>£</u> I |
| use for VPN for Windows. The version available here contains no<br>configuration to make a connection, although it can be used to<br>update an existing installation and retain settings. | G<br>G     |
| Download OpenVPN Connect v3<br>sha256 signature: b2f8d18fb2fa533dcbd62c6652158dbb3as81345e014b5c8b838b29207                                                                               | +          |
| 4b46a9                                                                                                    | •          |
| A 32 bits version is also available:                                                                                                    | ŝ          |
| C 41 Q Search 🔲 🖸 🐂 💽 🗃 ^ ENG 😤 😘 5.41                                                                                                    | 0          |

Open the installer and click next

| 🛱 OpenVPN Connect Setup |                                                                                       | -                          |                          | ×    |
|-------------------------|---------------------------------------------------------------------------------------|----------------------------|--------------------------|------|
| Ð                       | Welcome to the OpenVI<br>Wizard                                                       | PN Conr                    | nect Se                  | tup  |
|                         | The Setup Wizard will install OpenV<br>computer. Click Next to continue of<br>Wizard. | /PN Conneci<br>r Cancel to | t on your<br>exit the Se | etup |
|                         | Back                                                                                  | ext                        | Cano                     | rel  |

Click 'Run' or 'Open' to start the installation process.

Agree to the EULA

|                                                                                                    | 1.775            | 111    |
|----------------------------------------------------------------------------------------------------|------------------|--------|
| nd-User License Agreement                                                                                                    |                  | A      |
| rease read the following include agreement callerality                                                                                                    |                  |        |
| OpenVPN Connect EULA:                                                                                                    |                  | ^      |
| OpenVPN License                                                                                                    |                  |        |
| OpenVPN Connect End User License A<br>Connect EULA)                                                                                                    | greement (Op     | penVPN |
| 1. Copyright Notice: OpenVPN Conne                                                                                                    | ct License;      | ~      |
| I accept the terms in the License Agreement                                                                                                    |                  |        |
| Print Back                                                                                                    | Next             | Cancel |
| k Install.                                                                                                    |                  |        |
|                                                                                                    |                  |        |
| OpenVPN Connect Setup                                                                                                    | <u>-</u>         |        |
| OpenVPN Connect Setup<br>Ready to install OpenVPN Connect                                                                                                    | 3. <del></del>   |        |
| OpenVPN Connect Setup<br>Ready to install OpenVPN Connect<br>Click Install to begin the installation. Click Back to review<br>installation settings. Click Cancel to exit the wizard. | or change any of | your   |
| OpenVPN Connect Setup<br>Ready to install OpenVPN Connect<br>Click Install to begin the installation. Click Back to review<br>installation settings. Click Cancel to exit the wizard. | or change any of | your   |
| OpenVPN Connect Setup<br>Ready to install OpenVPN Connect<br>Click Install to begin the installation. Click Back to review<br>installation settings. Click Cancel to exit the wizard. | or change any of | your   |
| OpenVPN Connect Setup<br>Ready to install OpenVPN Connect<br>Click Install to begin the installation. Click Back to review<br>installation settings. Click Cancel to exit the wizard. | or change any of | your   |
| OpenVPN Connect Setup<br>Ready to install OpenVPN Connect<br>Click Install to begin the installation. Click Back to review<br>installation settings. Click Cancel to exit the wizard. | or change any of | your   |

Click 'Yes' to approve the privilege escalation request.

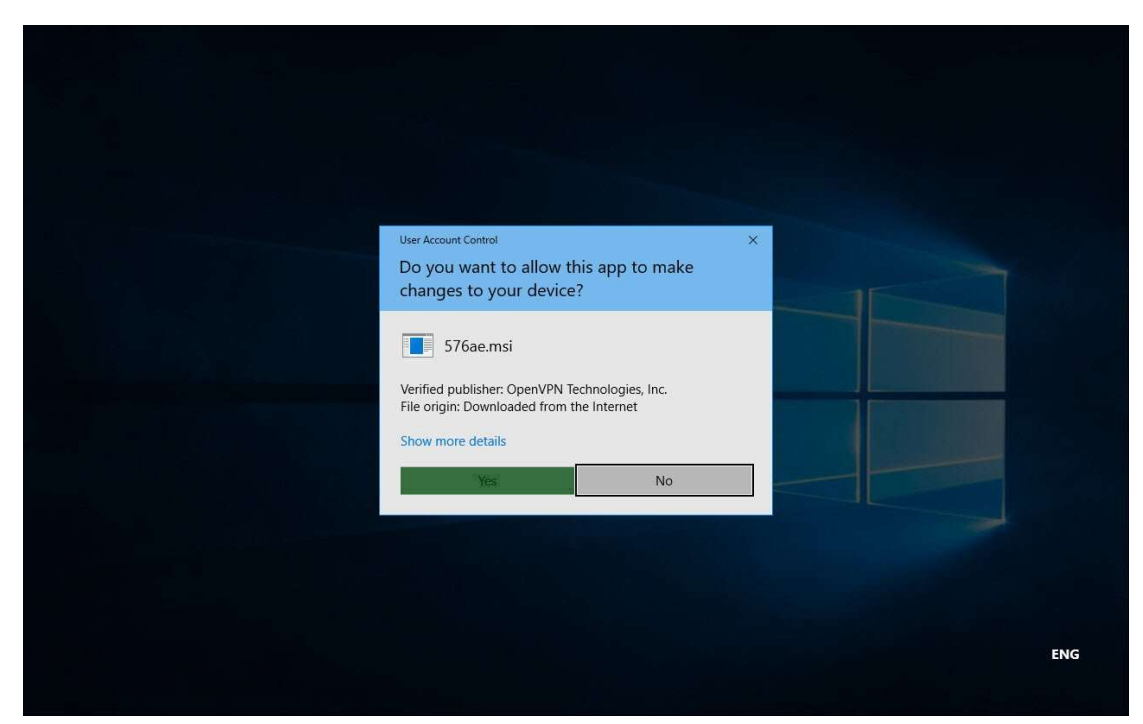

Wait until the installation process completes.

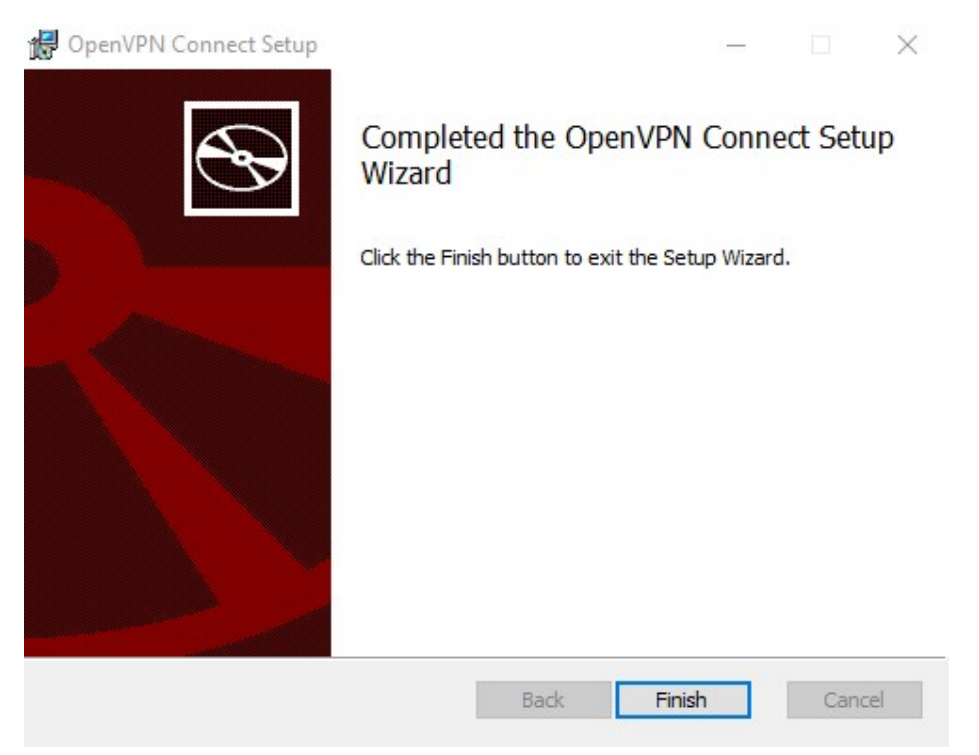

In the system tray, the OpenVPN Connect Client is now ready for use.

Open website <a href="https://vpn-portal.kku.ac.th/">https://vpn-portal.kku.ac.th/</a> Download VPN Profile (update)

## OpenVPN • VPN Profile (update 2024/03/)

Double click OpenVPN Connect and click Agree and OK

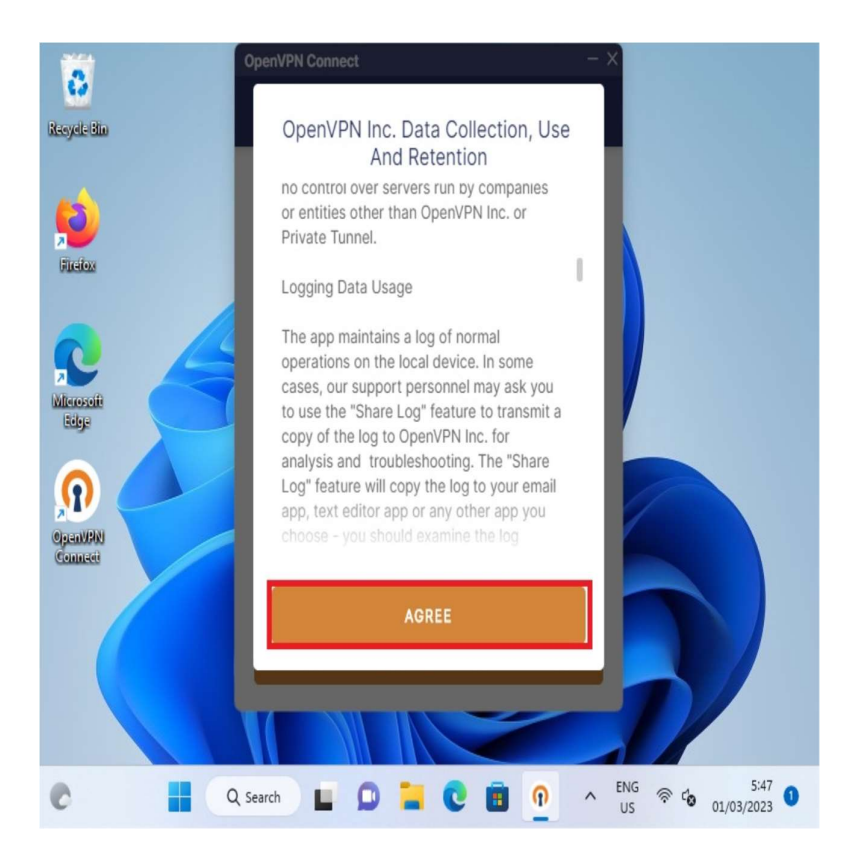

Open OpenVPN Connect and import the configuration

| OpenV | PN Connect                                | -                                              | × |
|-------|-------------------------------------------|------------------------------------------------|---|
| <     | Import                                    | Profile                                        |   |
|       | VIA URL                                   | UPLOAD FILE                                    |   |
| Y     | Drag and drop to up<br>ou can import only | oload .OVPN profile.<br>one profile at a time. |   |
|       | .ov                                       |                                                |   |
| `-    | BRO                                       | wse                                            |   |
|       |                                           |                                                |   |

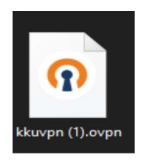

Browse and choose one of the Config file .ovpn

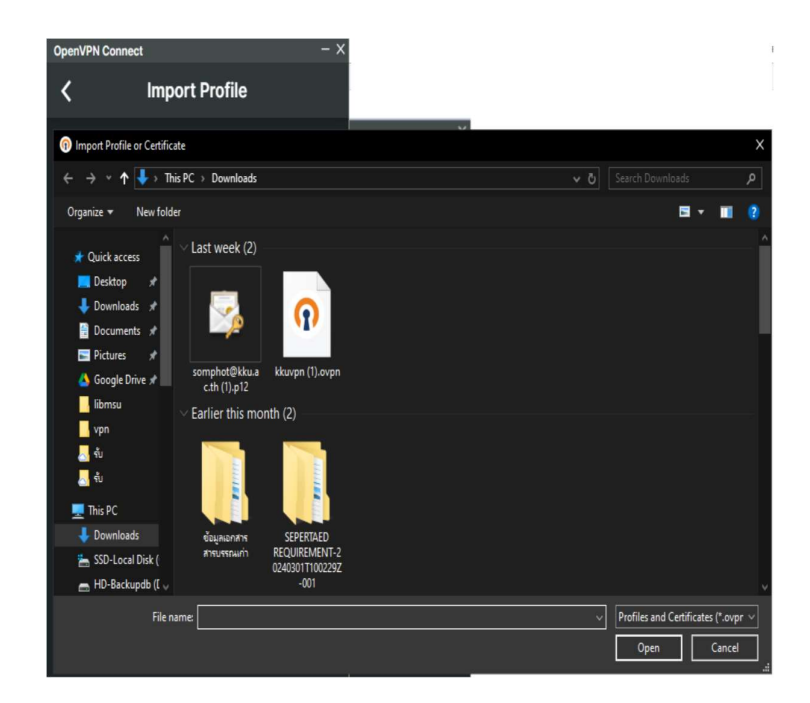

input "Username" and "Password" fields. Enter both "Username" and "Password" fields, and check "Save account information "

Username (kkumail account)

Password (kkumail account)

| OpenVPN Connect -          |      | OpenVPN Cor  | nnect          |           |   |
|----------------------------|------|--------------|----------------|-----------|---|
| Imported Profile           |      | <            | Importe        | d Profile |   |
| Profile Name               |      | Profile Name |                |           |   |
| vpn.kku.ac.th [kkuvpn (1)] |      | vpn.kku.ad   | c.th [kkuvpn ( | 1)]       |   |
| Server Hostname (locked)   |      | Server Hostn | ame (locked)   |           |   |
| vpn.kku.ac.th              |      | vpn.kku.ad   | c.th           |           |   |
|                            |      |              |                |           |   |
| Licornamo                  |      | Username     |                |           |   |
|                            |      |              |                |           |   |
| Save password              |      | 🖌 Save p     | assword        |           |   |
|                            |      | Password     |                |           |   |
| Password                   | 95   | ••••••       | ••••           |           | Ø |
|                            |      |              |                |           |   |
|                            |      |              |                |           |   |
|                            |      |              |                |           |   |
|                            |      |              |                |           |   |
|                            |      |              |                |           |   |
|                            |      |              |                |           |   |
|                            |      |              |                |           |   |
|                            |      |              |                |           |   |
| PROFILES CONI              | NECT | PRO          | FILES          | CONNECT   |   |
|                            |      |              |                |           |   |

Double click Connect OpenVPN connected

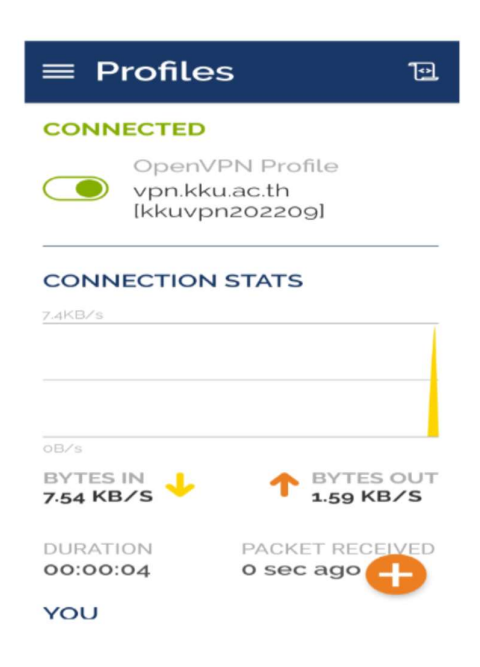

Disconnected OpenVPN

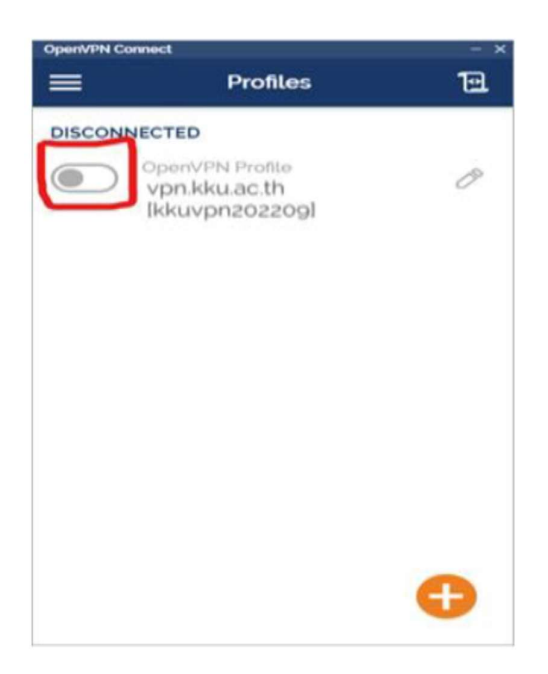